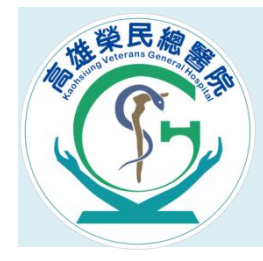

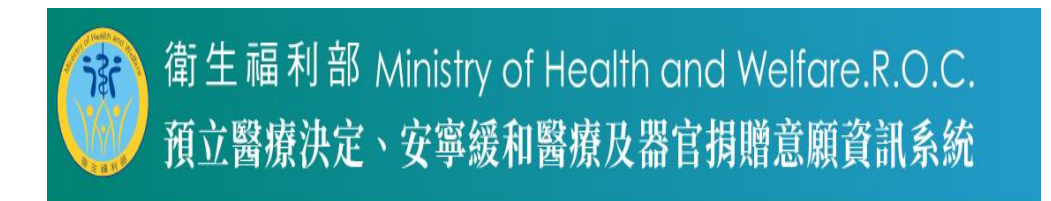

### 預立醫療決定、安寧緩和醫療及器官捐贈意願資訊系統

網址:<u>https://hpcod.mohw.gov.tw</u>

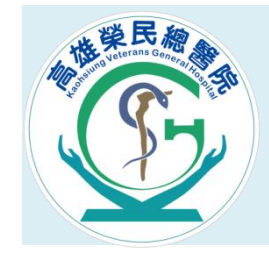

#### 路徑:Google輸入關鍵字>衛福部預立醫療決定資訊系統

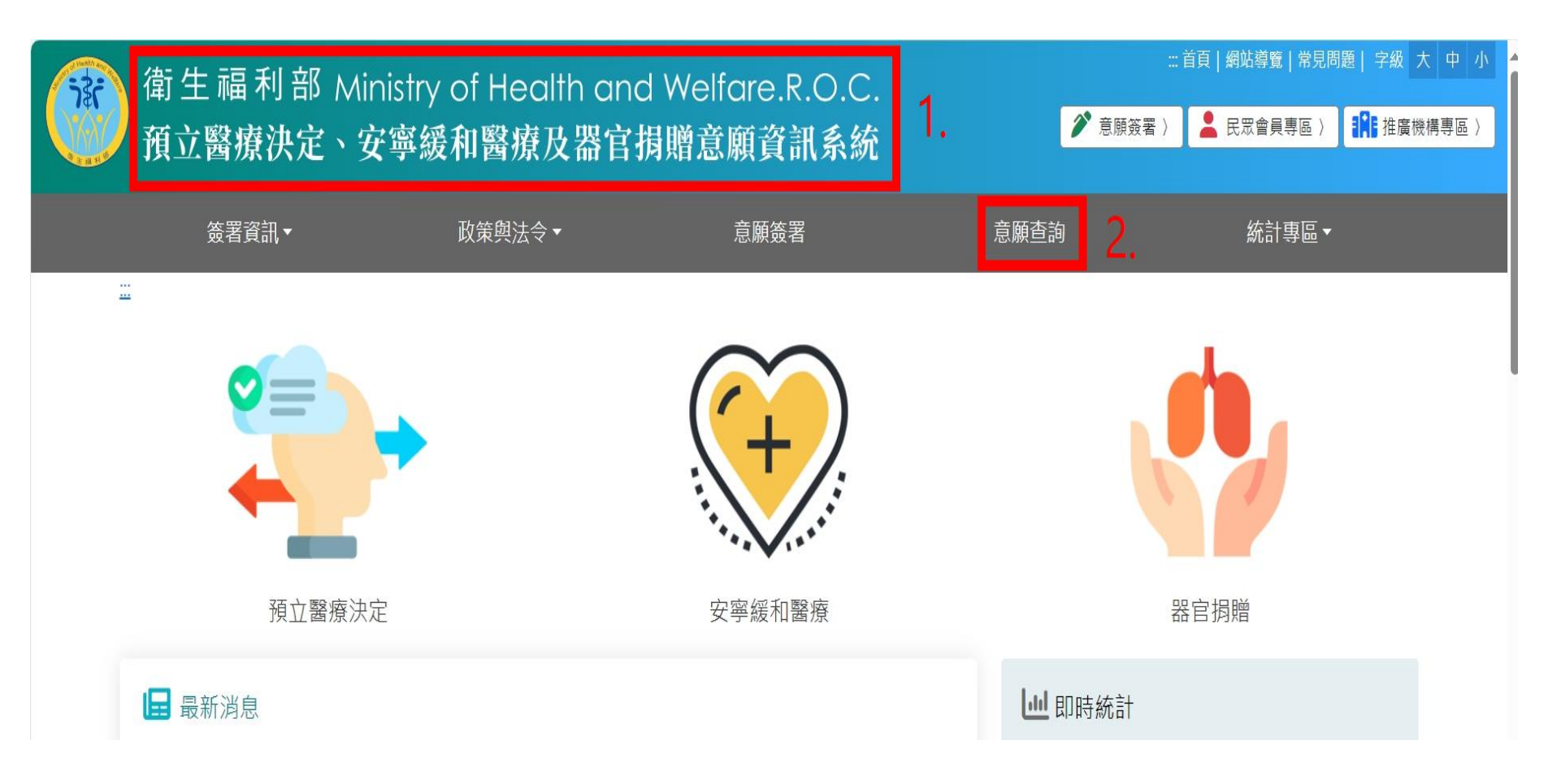

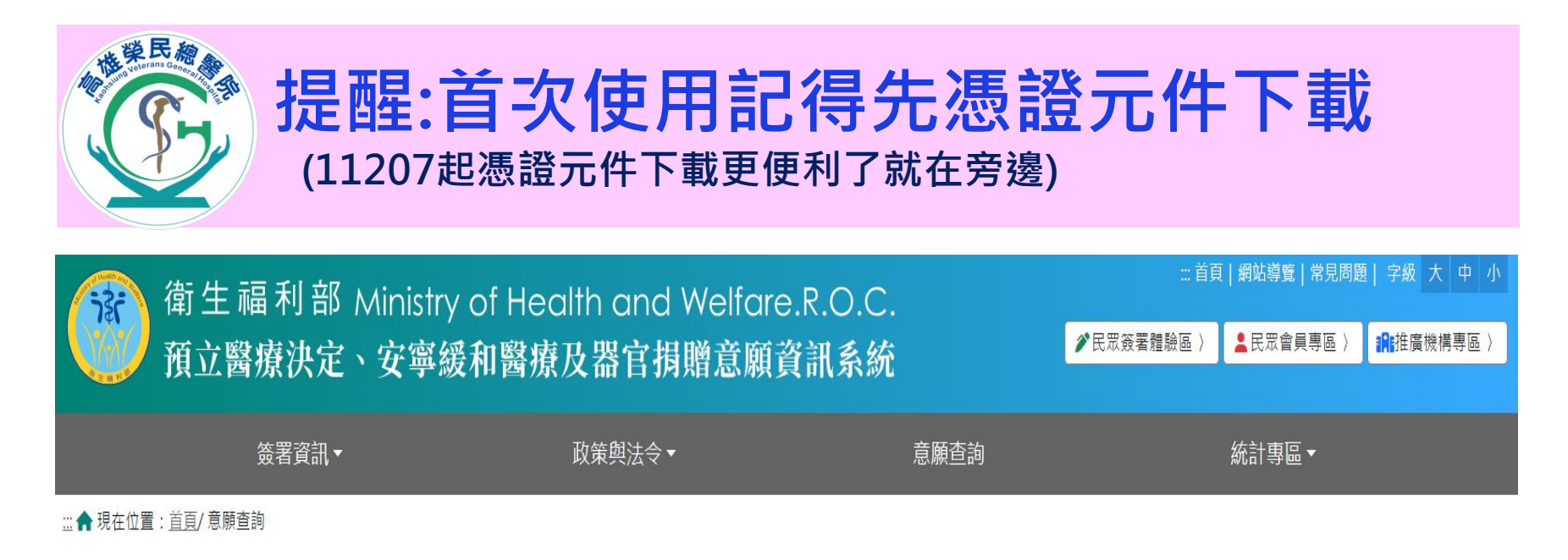

| 帳號                                |         |
|-----------------------------------|---------|
| 帳號(電子郵件)                          |         |
| 密碼                                |         |
| 密碼                                |         |
| 驗證碼                               |         |
| 請輸入下方驗證碼                          | 首次使田記得失 |
| tP30A C 重新產生驗證碼 <10語音服務 3         | 憑證元件下載  |
| 請依指示輸入5碼                          | )       |
| 民眾會員登入查詢 忘記密碼 帳號申請 使用健保卡查詢 憑證元件下載 |         |

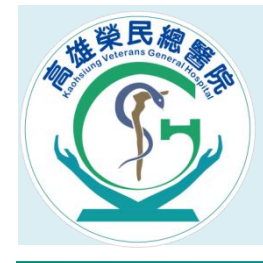

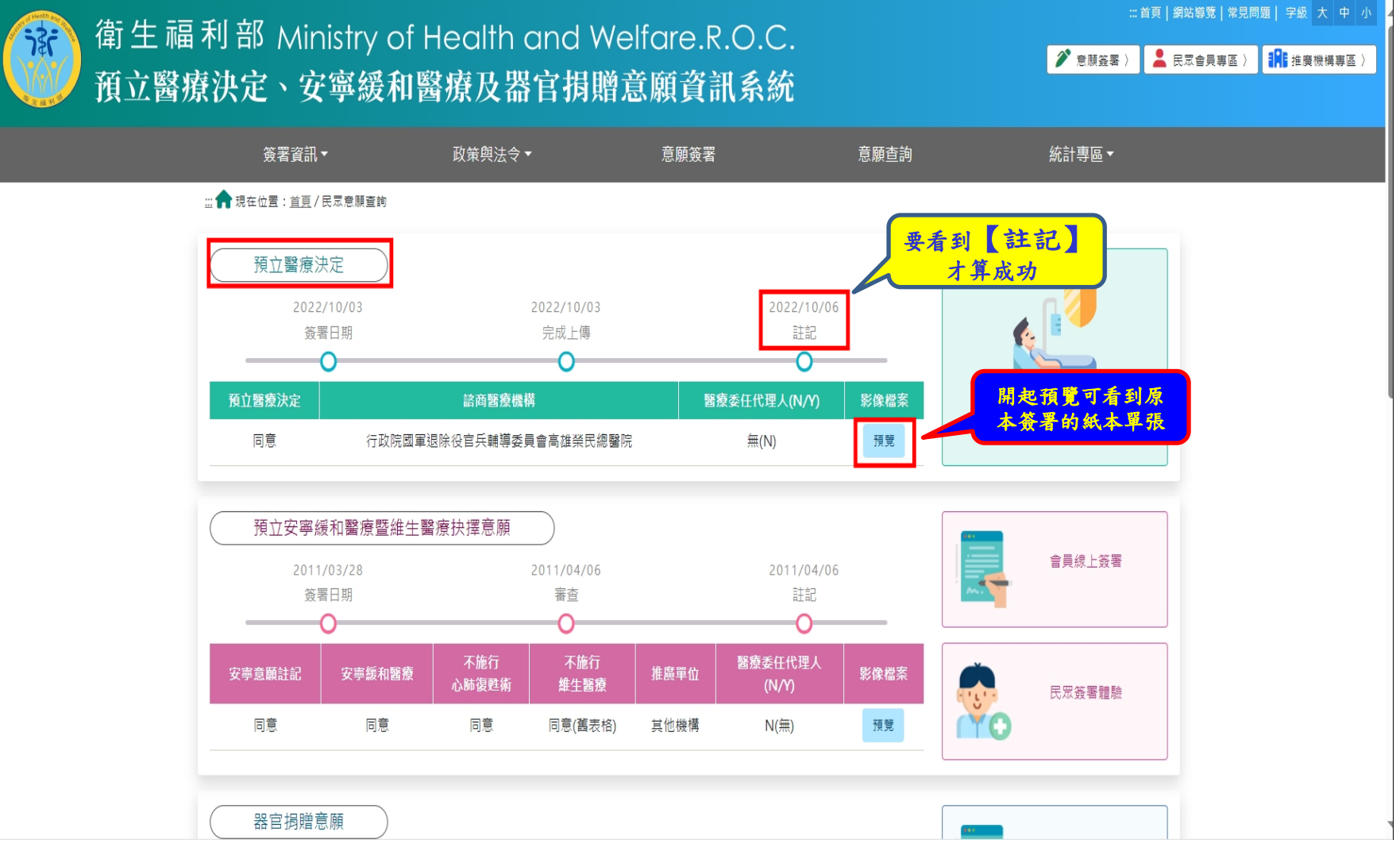

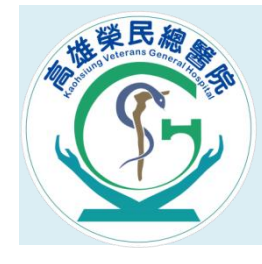

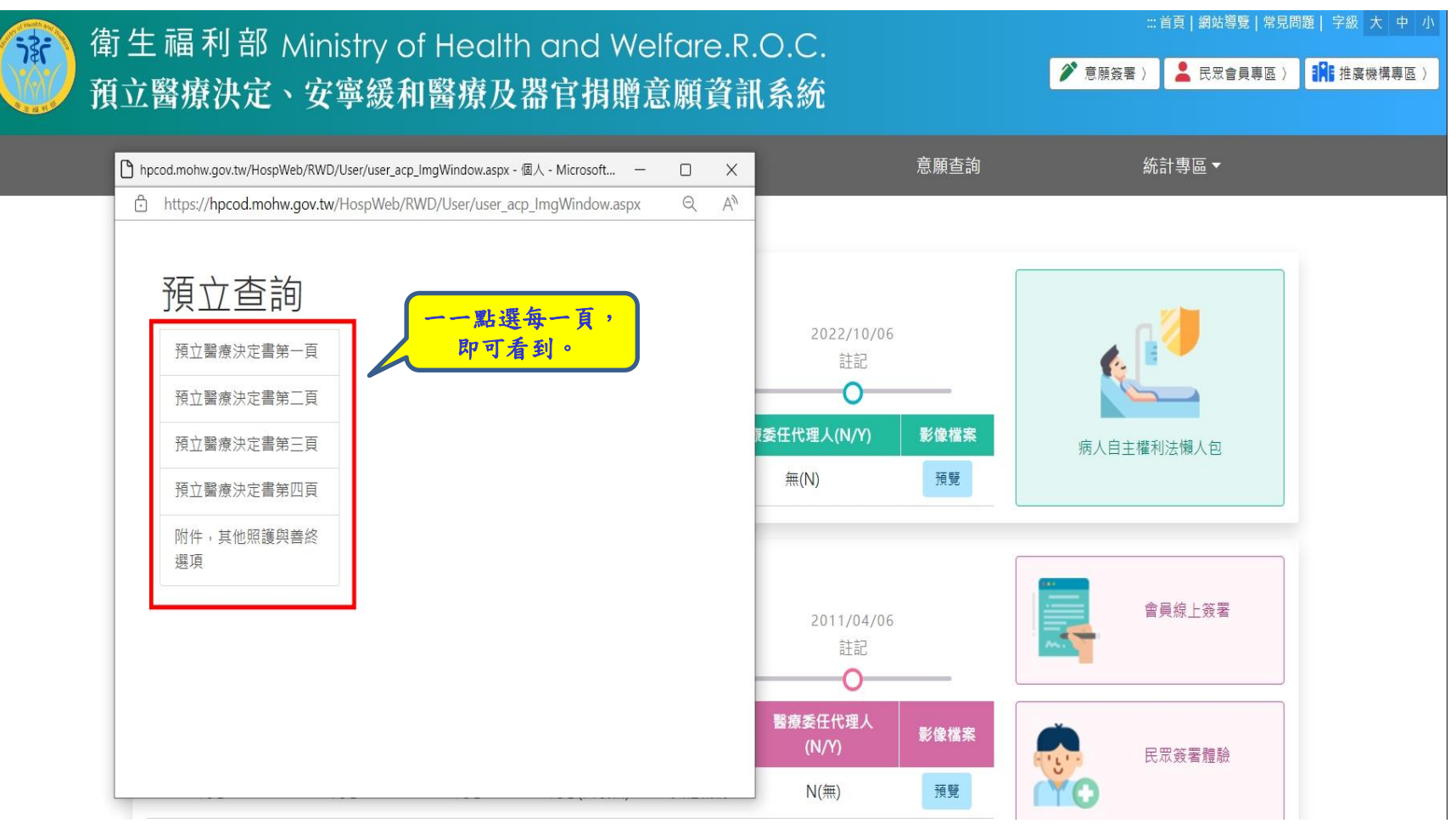

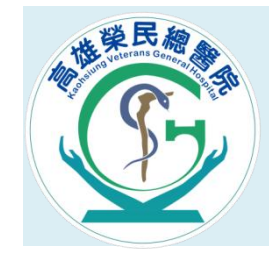

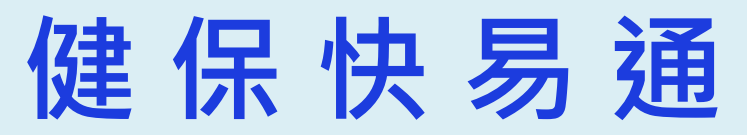

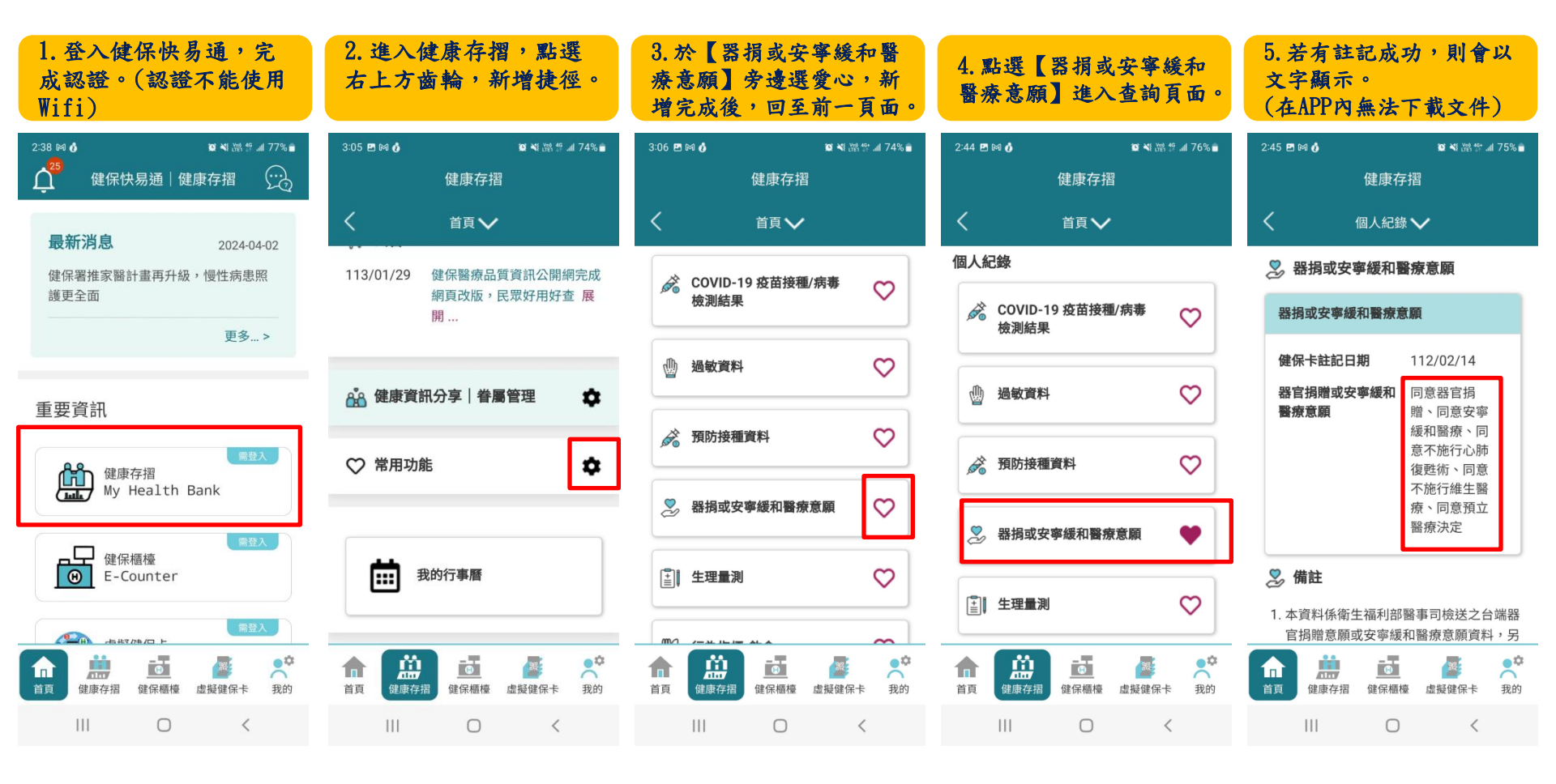